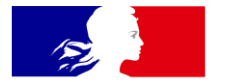

### MINISTÈRES TRANSITION ÉCOLOGIQUE COHÉSION DES TERRITOIRES MER

Liberté Égalité Fraternité

Direction Eau et Biodiversité (DEB)/ Service du NUMérique (SNUM)

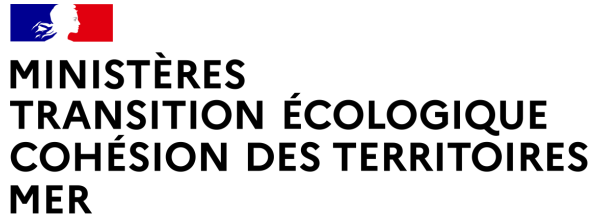

Liberté Égalité Fraternité

# FORMATION SÉMAFOR

# LES PRINCIPALES ÉVOLUTIONS

Intitulé de la direction/service interministérielle

### Périmètre de l'application validé le octobre 2019

Périmètre validé lors du COPIL du 15 octobre 2019

- 2 à 3 versions majeures par an
- 1 version mineure par mois
- Depuis la version 1.0 déployée le 18 décembre 2019, 21 versions mineures ont été développées et 5 versions majeures

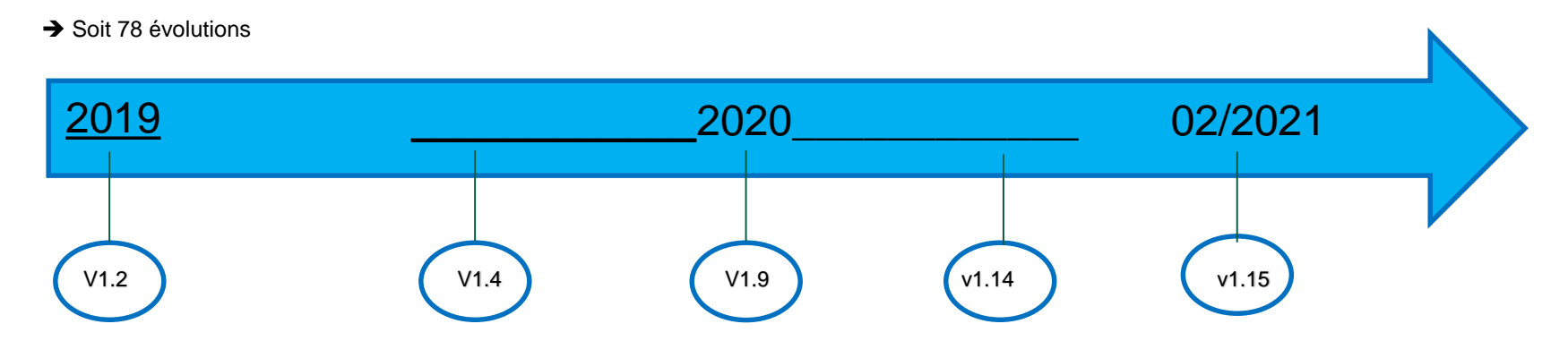

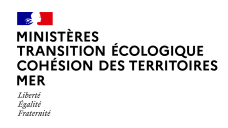

### Le site d'information

<u>Création d'un site internet d'information de l'application</u> : http://info.semafor.din.developpement-durable.gouv.fr

> Toutes les informations relatives à Sémafor seront publiées sur ce site

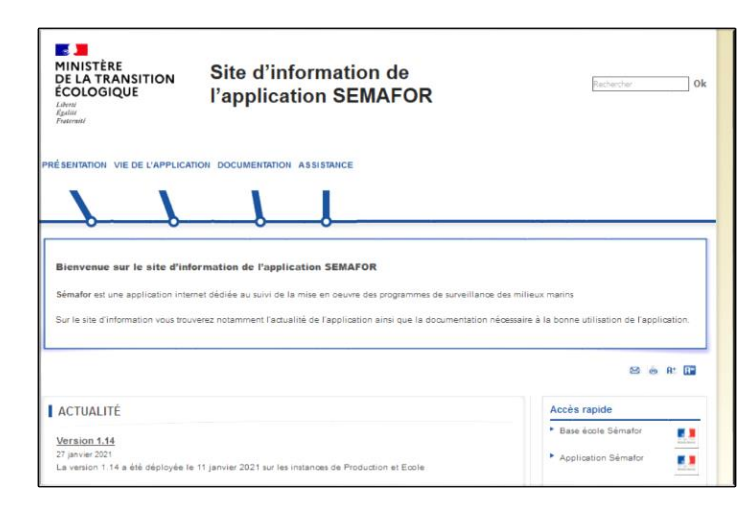

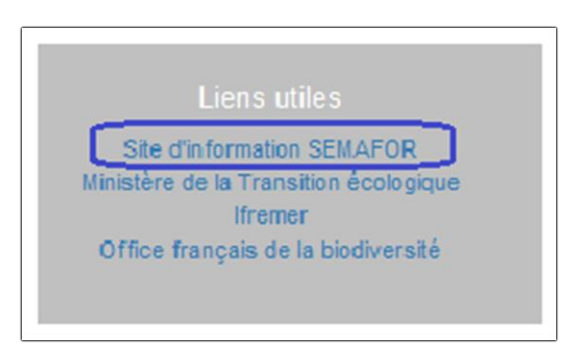

Δ

### Dispositif de suivi La recherche

#### Rechercher un dispositif

- > Par défaut le cycle courant est affiché
- > Les sous-programmes sont associés au cycle
- > Ajout d'un champ supplémentaire « Programme de rattachement »

| _     |      |    |    |     |        |
|-------|------|----|----|-----|--------|
| Résul | Itat | de | la | rec | herche |

- La colonne « id » indique l'identifiant du dispositif et permet donc d'identifier les dispositifs communs
- > Affichage des dispositifs avec leurs sous-programmes
- Un dispositif peut apparaître sur plusieurs lignes soit, il est affecté à plusieurs cycles soit, il est affecté à plusieurs sous-programmes

| Critères cumulatifs de recherche des disp | ositifs de suivi                 | ~      |
|-------------------------------------------|----------------------------------|--------|
| Cycle 🕲 :                                 | Cycle 1 Par defaut, cyle courant | ~      |
| Programme ② :                             | Tous                             | ~      |
| Sous-programme (1) :                      | Tous                             | $\sim$ |
| Nom du dispositif (2) :                   |                                  |        |
| Informations collectées ③ :               |                                  |        |
| Programme principal de rattachement ①     | Tous                             | ~      |
|                                           |                                  |        |
| Sensible à la casse 🕲 :                   | 0 Oui                            |        |
| Pour impression (1) :                     | 🗆 Oui                            |        |
| Q Rechercher 💋 Rétablir                   |                                  |        |

| Id | Cycle   | Programme                      | Sous programme                                                     | <ul> <li>Nom du</li> <li>dispositif</li> </ul> | - Informations collectées                                                                                     | <ul> <li>Programme<br/>principal de<br/>rattachement</li> </ul> |         |
|----|---------|--------------------------------|--------------------------------------------------------------------|------------------------------------------------|----------------------------------------------------------------------------------------------------|-----------------------------------------------------------------|---------|
| 3  | Cycle 1 | Changements<br>hydrographiques | SP03 Modifications morpho-<br>sedimentaires                        | Bruit ambiant                                  | https://www.google.com                                                                                        | Espèces commerciales                                            | 👁 Altic |
| 3  | Cycle 1 | Bruit                          | SP03 Bruit ambiant (mesures acoustiques)                           | Bruit ambiant                                  | https://www.google.com                                                                                        | Espèces commerciales                                            | ● /m    |
| t  | Cycle 1 | Oiseaux                        | SP02 Diseaux manns<br>nicheurs                                     | Dispositif GGR                                 | Lorem ipsum dolor sit amet, consectetur<br>adipiscing elit. Nulla fringilla, mauris eu<br>tincidunt malesu [] | Oiseaux                                                         | ● Affic |
| 2  | Cycle 1 |                                |                                                                    | Dispositif GGR 2                               |                                                                                                    |                                                                 | 👁 Alta  |
| 4  | Cycle 1 | Poissons<br>céphalopodes       | SP04 Poissons et<br>céphalopodes pélagiques des<br>milieux côtiers | Suivi des<br>poissons<br>estuariens            | Sum des poissons estuariens                                                                                   | Poissons céphalopodes                                           | @ /ffi  |
| 5  | Cycle 1 |                                |                                                                    | test nath                                      |                                                                                                    |                                                                 | Q /0    |

MINISTÈRES TRANSITION ÉCOLOGIQUE COHÉSION DES TERRITOIRES MER Libroi Againti Fatamati

### Dispositif de suivi

### Sous-onglet « caractéristiques générale du dispositif »

#### Changement de libellé de champs :

➤ Données collectées → Informations collectées

#### Menu déroulant « Volet concerné par le DSF

> Ajout d'une entrée « Volet environnemental et volet activités »

#### Ajout d'un champ

Programme principal de rattachement

|                                          | Bruit ambiant                                                                              |  |
|------------------------------------------|--------------------------------------------------------------------------------------------|--|
| ispositif BEE OE Bancari                 | sation Actions Actions archivées                                                           |  |
| Caractéristiques générales du dispo      | stif Coûts du dispositif existant sans modification DCSMM Description détaillée Historique |  |
| Cycles associés                          |                                                                                            |  |
| Caractéristiques                         |                                                                                            |  |
| Nom du dispositif #D :                   | Bruit ambiant                                                                              |  |
| Statut au prochain cycle #A :            | A intégrer                                                                                 |  |
| Informations collectées #E :             |                                                                                            |  |
| Statut #F:                               | Sans modification                                                                          |  |
| Transversal #G :                         |                                                                                            |  |
| Opérationnalité :                        |                                                                                            |  |
| Volet concerné dans les DSF :            | Volet environnemental et volet activités                                                   |  |
| Programme principal de<br>rattachement : | Espèces commerciales                                                                       |  |
| Commentaire #I :                         |                                                                                            |  |
| Date de création :                       | 09/04/2020                                                                                 |  |
| Date de modification :                   | 03/07/2020                                                                                 |  |
| Programmes et sous-program               | mes associés du cycle courant #B / C                                                       |  |
| Sous-régions marines #H                  |                                                                                            |  |
| Lien avec les autres politiques          | s et CMR #J-K                                                                              |  |
|                                          |                                                                                            |  |
|                                          |                                                                                            |  |

MINISTRES TRANSITION ÉCOLOGIQUE COHÉSION DES TERRITOIRES MER Liberti Spatie Faundati

### Dispositif de suivi Fiche « Dispositif »

#### Ajout d'un bouton « Exporter la fiche dispositif »

Document à ouvrir avec Writer ou Word

|    |          |           |          |                 | Ab             | ence de suivis existants: émissions cont       | tinues (trafi   | afic maritime) |  |
|----|----------|-----------|----------|-----------------|----------------|------------------------------------------------|-----------------|----------------|--|
| Di | spositif | BEE       | OE       | Bancarisation   | Actions        | Actions archivées                              |                 |                |  |
|    | Caractér | istiques  | générale | s du dispositif | Coûts du dis   | sitif existant sans modification DCSMM Descrip | ption détaillée | Historique     |  |
|    | Cycle    | es asso   | ciés     |                 |                |                                                |                 |                |  |
|    | Cara     | ctéristic | lues     |                 |                |                                                |                 |                |  |
|    | Progr    | rammes    | s et so  | us-programmes   | associés d     | cycle courant #B / C                           |                 |                |  |
|    | Sous     | -région   | s marir  | ies #H          |                |                                                |                 |                |  |
|    | Lien     | avec le:  | s autre  | s politiques et | CMR #J-K       |                                                |                 |                |  |
|    |          |           |          |                 |                |                                                |                 |                |  |
| =  | Lister   | ß         | lodifier | E Exporter      | la fiche dispo | f Supprimer                                    |                 |                |  |

### Dispositif de suivi -Fiche « Dispositif »

Abaence de auivia existenta : émissions continues (trefic mei time)

Bruit / \$701 Emissions continues

Nom du dispositif

us-programme

#### Le document est constitué de 4 blocs :

|                                 | Opérad onnai bé                                                                                                    |
|---------------------------------|----------------------------------------------------------------------------------------------------|
|                                 | SRM Sensemiel (I) NWW, WC, GDG Nerd, GDG Sud, MD                                                                                                    |
|                                 | Présentation générale du                                                                                                    |
| Caractéristique du dispositif   | disp callf f                                                                                                    |
| ouracteristique du dispositi    | Volet concerné dans les                                                                                                    |
|                                 | dispositificate sulvi des DOF                                                                                                    |
|                                 | Liens avec les autres politiques                                                                                                    |
|                                 | europie mes et rations les                                                                                                    |
|                                 | Programme principal de rattachement : Bruit                                                                                                    |
|                                 | A dra programma i bérneticua Transversal : Non                                                                                                    |
| L L                             | Lien svec les autres programmes:                                                                                                    |
|                                 | Lien avec les Indicateurs                                                                                                    |
|                                 | 01122                                                                                                    |
| r                               | Bruit / SP01 Emissions continues                                                                                                    |
|                                 | Ottaine(1) 2 55 Oftaine: Primaline                                                                                                    |
|                                 | Indicateur(i) 855 Indicateur:                                                                                                    |
|                                 | Opérationnal bé(s) de(s) Opérationnal bé :                                                                                                    |
|                                 | Indic steurc(s) 955 Utilization polur Fevaluation 2019 : Sans objet (dispositif & criter)                                                                                                    |
| Los indicatours REE of OE       | Frein :                                                                                                    |
| Les multaleurs DEL et OL        | Développements en cours : Indicateurs concernés: 011C2.1et 011C2.2                                                                                                    |
| 4 1                             | 0 0 0                                                                                                    |
|                                 | Object fill endro memertaxy Bruit / SPOLEmissions continues                                                                                                    |
|                                 | Code Indicateur : INDOG 0                                                                                                    |
|                                 | Indicateuria) OS 2nd cycle                                                                                                    |
|                                 | Opirationnality de(i) Nature:                                                                                                    |
|                                 | Indicateurality OS Operation mailes : August                                                                                                    |
|                                 | Press :                                                                                                    |
|                                 | Every appendix an object a                                                                                                    |
|                                 | Protecti e selentinque du espesiti                                                                                                    |
| 1                               | Parametres mesures                                                                                                    |
|                                 | Course to the particle and the second second s                                                                                                    |
|                                 | anatogije or achaine lanna ge                                                                                                    |
|                                 | Innovinatio data sur les protociol es                                                                                                    |
| Los caractóristiquos dótaillóos | Dennies cancerses;                                                                                                    |
| Les caracteristiques detaillees | Rencarization Lise 10 -                                                                                                    |
|                                 | can be .                                                                                                    |
|                                 | That for a second a Table second                                                                                                    |
|                                 | de la capacita de la caracita de la cara |
|                                 |                                                                                                    |
|                                 | 139ruit: Action11-Développements méthodolopiques à maner au Terrourie pour                                                                                                    |
|                                 | onicarer la mise en ceuvre de la survei lance su-delà du lan curie.                                                                                                    |
|                                 | Propaultion d'action(a) Description:                                                                                                    |
| Les actions en cours            | associate initiate des actificators la Objectific Développements méthodologiques                                                                                                    |
|                                 | 2nd cycle Mise en geuvre : A prévoir ubérieu rement                                                                                                    |
|                                 | Fréquence : Ponctuelle                                                                                                    |
| non archivées et coûts          | Précision : Unan                                                                                                    |
|                                 | Colts addimás                                                                                                    |
|                                 | Colite Rinancia (Autoriaettion                                                                                                    |
| nar action                      | d'engagement   Crédit de                                                                                                    |
|                                 | (palement)                                                                                                    |
|                                 |                                                                                                    |
|                                 |                                                                                                    |

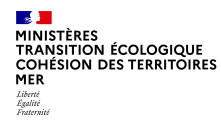

### **Dispositif de suivi** Sous-onglets « BEE » et « OE »

<u>Ces onglets permettent d'avoir une liste complète de tous les indicateurs, quelque soit le sous-programme</u>

> Sous onglet « Historique » renommé en « Liste complète »

| Bruit ambiant                                                                                                    |
|----------------------------------------------------------------------------------------------------|
| Dispositif BEE OE Bancarisation Actions Actions archivées                                                                                                    |
| D7 SP03 Modifications morpho-sedimentaires D11 SP03 Bruit ambiant (mesures acoustiques) Liste complète<br>Il n'y a pas d'informations relatives aux objectifs environnementaux pour le sous-programme de ce dispositif de suivi. |
| D Retour                                                                                                    |
|                                                                                                    |

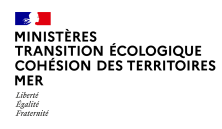

### **Dispositif de suivi** Sous-onglet « Historique »

- > Liste de l'historique d'un dispositif des programmes et sous-programmes par cycle
- Liste des paramètres pour tous les cycles

| Bang                                                                                          | ue HYDRO des DREAL - débits fluviaux |
|-----------------------------------------------------------------------------------------------|--------------------------------------|
| Dispositif BEE OE Bancarisation Actions Actions archivées                                     |                                      |
| Caractéristiques générales du dispositif Coûts du dispositif existant sans modification DCSMM | Descripton détallée Historique       |
| L'historique de ce dispositif n'a pas encore été créé.                                        |                                      |
| Créer                                                                                         |                                      |
| Programmes et sous-programmes associés : Cycle 1                                              |                                      |
| Programmes et sous-programmes associés : Cycle 2                                              | >                                    |
| Programmes et sous-programmes associés : Cycle 3                                              | 5                                    |
| Liste des paramètres du dispositif de suivi pour tous les cycles                              | >                                    |
|                                                                                               |                                      |
|                                                                                               |                                      |

MINISTÈRES TRANSITION ÉCOLOGIQUE COHÉSION DES TERRITOIRES MER Libroi Againti Fatamati

## LA BANCARISATION

Ajout d'un nouveau champ « Données bancarisée »

Choix « Oui/Non »

Ajout d'une infobulle sur le champ BDD utilisée

Champ « Commentaire »

Possibilité d'ajouter un lien

| Dispositif BEE OE Bancarisation Actions Actions archivées                                                  |   |
|----------------------------------------------------------------------------------------------------|---|
| Caractéristiques                                                                                           |   |
| Données bancarisées :                                                                                      |   |
| Non                                                                                                    | × |
| BDD identifiée :                                                                                           |   |
| BDD utilisée<br>Ajouter le lien éventuel de la BDD au niveau du champ Commentaire<br>Date de mise à jour : |   |
|                                                                                                    | = |
| Commentaire :                                                                                              |   |
| http://www.lien.eventuel.de.la.pgg                                                                         |   |
|                                                                                                    |   |
|                                                                                                    |   |
|                                                                                                    |   |
|                                                                                                    |   |
| Enregistrer                                                                                                |   |

#### MINISTÈRES TRANSITION ÉCOLOGIQUE COHÉSION DES TERRITOIRES MER Libert Egaint Faurait

### **LES ACTIONS**

#### Liste des actions du dispositif de suivi

- Ajout du Numéro du sous-programme
- > Ajout des sous-régions marines concernées par l'action
- > Concaténation des SRM pour éviter d'avoir plusieurs lignes

#### Afficher une action

> Champ « Description de l'action » : Augmentation du nombre

de caractères (de 2000c à 10000c)

- Ajout du champ « Date fin »
- > Ajout d'un bouton « Exporter la fiche action »

(Document à ouvrir avec Writer ou Word)

**Fiche «** Action » en cours d'élaboration

| te des actions                                                                                                    | du dispositif de                                                                                                    | e suivi                                                                                                    |                                                                                                    |                                                                                                    |                                   |                             |                                          |                   |
|----------------------------------------------------------------------------------------------------|----------------------------------------------------------------------------------------------------|----------------------------------------------------------------------------------------------------|----------------------------------------------------------------------------------------------------|----------------------------------------------------------------------------------------------------|-----------------------------------|-----------------------------|------------------------------------------|-------------------|
| ycles<br>ssociés                                                                                                    | ▲<br>Programme<br>▼                                                                                                    | ▲ Sous-<br>programme ▼                                                                                                    | ▲ Code de<br>l'action #L ▼                                                                                                    | $\blacktriangle$ Nom de l'action #M $\neg$                                                                 | A Objectif<br>de l'action<br>#O ▼ | ▲ Date<br>démarrage<br>#P ▼ | Sous-<br>régions<br>marines              |                   |
| ycle 1                                                                                                    | MM et Tortues                                                                                                    | SP04 Echouages<br>des mammifères et<br>des tortues                                                                                                    | 02MMTM_Action4                                                                                                    | Travaux préparatoires:<br>Stratégie d'échantillonnage<br>et priorisation à définir pour<br>les compléments | Déploiement<br>opérationnel       |                             | MMN   MC  <br>GDG Nord  <br>GDG Sud   MO | Afficher Archiver |
| a 1 actions pour                                                                                                    | ce dispositif de s                                                                                                    | uivi.                                                                                                    |                                                                                                    |                                                                                                    |                                   |                             |                                          |                   |
|                                                                                                    |                                                                                                    |                                                                                                    |                                                                                                    |                                                                                                    |                                   |                             |                                          |                   |
|                                                                                                    |                                                                                                    |                                                                                                    |                                                                                                    |                                                                                                    |                                   |                             |                                          |                   |
| tour 🛛 🕂 Cré                                                                                                    | éer                                                                                                    |                                                                                                    |                                                                                                    |                                                                                                    |                                   |                             |                                          |                   |
|                                                                                                    |                                                                                                    |                                                                                                    |                                                                                                    | 0                                                                                                    |                                   |                             |                                          |                   |
|                                                                                                    |                                                                                                    |                                                                                                    |                                                                                                    | Bruit ar                                                                                                   | nbiant                            |                             |                                          |                   |
| ar bee c                                                                                                    | DE Bancarisation                                                                                                    | Actions Actions are                                                                                                    | nivées                                                                                                    |                                                                                                    |                                   |                             |                                          |                   |
| n Coûts estim                                                                                                    | es Colts finance                                                                                                    | HS                                                                                                    |                                                                                                    |                                                                                                    |                                   |                             |                                          |                   |
|                                                                                                    |                                                                                                    |                                                                                                    |                                                                                                    |                                                                                                    |                                   |                             |                                          |                   |
|                                                                                                    |                                                                                                    |                                                                                                    |                                                                                                    |                                                                                                    |                                   |                             |                                          |                   |
| ydes associés                                                                                                    | 5                                                                                                    |                                                                                                    |                                                                                                    |                                                                                                    |                                   |                             |                                          |                   |
| aractéristique                                                                                                    | s : Test Tortue                                                                                                    |                                                                                                    |                                                                                                    |                                                                                                    |                                   |                             |                                          |                   |
| Cycles associés<br>Caractéristique                                                                                                    | s<br>is : Test Tortue                                                                                                    |                                                                                                    |                                                                                                    |                                                                                                    |                                   |                             |                                          |                   |
| voles associés<br>aractéristique<br>rogramme :<br>ous-orogramme :                                                                                                    | s<br>is : Test Tortue                                                                                                    | C                                                                                                    | hangements hydrographiqu                                                                                                    | és<br>Adimentaires                                                                                         |                                   |                             |                                          |                   |
| cycles associés<br>caractéristique<br>rogramme :<br>ous-programme :<br>code de l'action #L                                                                                                    | s : Test Tortue                                                                                                    | C:<br>SF<br>02                                                                                                    | hangements hydrographiqu<br>P03 Modifications morpho-s<br>MMTM_Action3                                                                                                    | és<br>Jedimentaires                                                                                        |                                   |                             |                                          |                   |
| Cycles associés<br>Caractéristique<br>rogramme :<br>cous-programme :<br>code de l'action #L<br>lom de l'action #M                                                                                                    | s : Test Tortue                                                                                                    | CI<br>SF<br>QQ<br>Te                                                                                                    | hangementa hydrographiqu<br>P03 Modifications morpho-s<br>MMTM_Action3<br>rst Tortue                                                                                                    | es<br>ecimentaires                                                                                         |                                   |                             |                                          |                   |
| Caractéristique<br>cogramme :<br>ous-programme :<br>code de l'action #L<br>lom de l'action #M<br>lejectif de l'action                                                                                                    | s<br>:: Test Tortue<br>:<br>:<br>:<br>:<br>:<br>:<br>:<br>:<br>:                                                                                                    | C)<br>55<br>02<br>7<br>0                                                                                                    | hangementa hydrographiqu<br>PO3 Modifications morpho-e<br>tiMMTM_Action3<br>est Tortue<br>boloiement coërationnel                                                                                                    | es<br>ectimentalites                                                                                       |                                   |                             |                                          |                   |
| ycles associés<br>aractéristique<br>rogramme :<br>ous-programme :<br>ode de l'action at<br>om de l'action at<br>bjectif de l'action<br>escription de l'act                                                                                                    | s<br>::<br>::<br>::<br>::<br>::<br>::<br>::<br>::<br>::<br>:                                                                                                    | C:<br>55<br>02<br>78<br>02<br>78<br>02<br>78<br>02<br>78<br>10<br>78<br>10<br>7<br>10<br>7 | hangements hydrographiqu<br>203 Modifications morpho-e<br>SMATTM_Action3<br>est Tortue<br>Soft Soft                                                                                                    | es<br>ecimentaires                                                                                         |                                   |                             |                                          |                   |
| ydes associés<br>aractéristique<br>rogramme :<br>ous-programme :<br>ode de l'action #L<br>ode de l'action #L<br>bjectif de l'action<br>éscription de l'acti                                                                                                    | s<br>:: Test Tortue<br>:<br>:<br>:<br>:<br>:<br>:<br>:<br>:<br>:<br>:<br>:<br>:<br>:                                                                                                    | C)<br>54<br>00<br>78<br>00<br>78<br>00<br>80<br>80<br>80<br>80<br>80<br>80<br>80<br>80<br>80<br>80<br>80<br>80                                                                                                    | hangements hydrographiqu<br>POJ Modifications morpho-<br>MMTM_Action3<br>est Tortue<br>doloiement opérationnel<br>s of so                                                                                                    | 45<br>edmentaines                                                                                          |                                   |                             |                                          | 1.                |
| cycles associés<br>caractéristique<br>rogramme :<br>ous-programme :<br>oude de l'action et<br>iom de l'action et<br>logitetit de l'action<br>escription de l'action                                                                                                    | s<br>::::::::::::::::::::::::::::::::::::                                                                                                    | C)<br>55<br>00<br>17<br>17<br>19<br>19<br>10<br>10<br>10<br>10<br>10<br>10<br>10<br>10<br>10<br>10<br>10<br>10<br>10                                                                                                    | nangements hydrographiqu<br>903 Modifications morpho-e<br>SMATTM_Action3<br>stoTotue<br>stoTotue<br>stoTotue<br>stoTotu<br>stoTotu | es<br>admentaires                                                                                          |                                   |                             |                                          | 1.                |
| cycles associés<br>caractéristique<br>rogramme :<br>ouis-programme :<br>ouis de l'action at<br>iom de l'action at<br>iom de l'action at<br>iom de l'action at<br>societation de l'action<br>escription de l'action<br>escription de l'action<br>de l'action de l'action<br>de l'action de l'action de l'action<br>de l'action de l'action de l'action<br>de l'action de l'action de l'action de l'action<br>de l'action de l'action de                                                                                                    | 5<br>1: Test Tortue<br>1:<br>1:<br>1:<br>1:<br>1:<br>1:<br>1:<br>1:<br>1:<br>1:                                                                                                    | C<br>35<br>00<br>7<br>7<br>1<br>1<br>1<br>1<br>1<br>1<br>1<br>1<br>1<br>1<br>1<br>1<br>1<br>1<br>1<br>1                                                                                                    | nangements hydrographiqu<br>PO3 Mootfications morpho-e<br>SMMTML_Action3<br>ist Tortue<br>Soft ad<br>5 of tad<br>5<br>1<br>1<br>5                                                                                                    | es<br>actimentaries                                                                                        |                                   |                             |                                          | 1.                |
| ycles associés<br>aractéristique<br>rogramme :<br>ous-programme :<br>ode de l'acton all<br>bjectr de l'acton<br>electron de l'acton<br>electron de                                                                                                    | s<br>:: Test Tortue<br>::<br>::<br>::<br>::<br>::<br>::<br>::                                                                                                    | C:<br>55<br>02<br>7<br>19<br>8<br>8<br>8<br>8<br>8<br>8<br>8<br>8<br>8<br>8<br>8<br>8<br>8<br>8<br>8<br>8<br>8<br>8                                                                                                    | nangements hydrographiqu<br>POJ Modifications morpho-a<br>SIMITTM_Action3<br>et Tomue<br>biologiement coerationnel<br>s for ac<br>s<br>i<br>i<br>i<br>i<br>i<br>i<br>i<br>i<br>i<br>i<br>i<br>i                                                                                                    | es<br>econertaires                                                                                         |                                   |                             |                                          | 1.                |
| cycles associés<br>aractéristique<br>rogramme :<br>ous-programme :<br>ous-programme :<br>ous-programme :<br>ous-programme :<br>not de l'action &<br>les l'action &<br>les l'action &<br>les l'action de l'action<br>de l'action de l'action<br>de l'action de l'action<br>de l'action de l'action<br>de l'action de l'action<br>de la viel revende<br>ats démarrage &P<br>wate fin :<br>lise en œuvre de l                                                                                                    | s<br>:: Test Tortue<br>::<br>t:<br>t:<br>bon :<br>processory of the second second | C:<br>35<br>00<br>7<br>0<br>0<br>0<br>0<br>0<br>0<br>0<br>0<br>0<br>0<br>0<br>0<br>0<br>0<br>0<br>0<br>0                                                                                                    | nangements hydrographiqu<br>903 Modifications morpho-a<br>MMTM_Actions<br>est Tortue<br>Bololement coekrationnel<br>a for so<br>a<br>1<br>5<br>6<br>9                                                                                                    | es<br>edimentares                                                                                          |                                   |                             |                                          | 1.                |
| ycles associés<br>aractéristique<br>rogramme :<br>ous-programme :<br>ous-programme :<br>ous-programme :<br>ous-programme :<br>ous-programme :<br>bjectif de raction<br>escription de raction<br>escription de raction<br>escription de raction<br>ate demarrage &P<br>ate fin :<br>Itse en couvre de raction                                                                                                    | s<br>::::::::::::::::::::::::::::::::::::                                                                                                    | C)<br>35<br>20<br>19<br>19<br>10<br>10<br>10<br>10<br>10<br>10<br>10<br>10<br>10<br>10<br>10<br>10<br>10                                                                                                    | hangements hydrographiqu<br>oos Mootdeatons morpho-e<br>MATTM_Actands<br>et Tortue<br>elocitemet operationnel<br>s for el<br>o<br>o<br>01.0021                                                                                                    | es<br>acomentaries                                                                                         |                                   |                             |                                          | 1.                |
| ycles associés<br>aractéristique<br>rogramme :<br>ous-programme :<br>ous-programme :<br>ous-programme :<br>ous-programme :<br>ous-programme :<br>ous-programme :<br>inserver :<br>second :<br>inserver :<br>second :<br>second :<br>inserver :<br>second :<br>second :<br>secon | s s s: t: t: t: t: t: t: t: t: t: t: t: t: t:                                                                                                    | C)<br>35<br>19<br>19<br>19<br>19<br>19<br>19<br>19<br>19<br>19<br>10<br>10<br>10<br>10<br>10<br>10<br>10<br>10<br>10<br>10<br>10<br>10<br>10                                                                                                    | nangemente hydrographique<br>20 Montoatore morpro-<br>4 MATTL_Actors<br>41 Tonue<br>8 designement operationnel<br>5 df so<br>6<br>9<br>901/2021                                                                                                    | es<br>edmentaires                                                                                          |                                   |                             |                                          | 1.                |
| cycles associés<br>caractéristique<br>rogramme :<br>ous-programme :<br>ous-programme :<br>ous de l'action at<br>lojectr de l'action<br>escription de l'action<br>escription de l'action<br>escription de l'action<br>escription de l'action<br>escription de l'action<br>est avec reverber<br>ats demarrage at<br>ats en osuvre de l'<br>requence de l'action<br>recession sur la tre<br>commentaire :                                                                                                    | s<br>is : Test Tortue<br>:<br>:<br>:<br>:<br>:<br>:<br>:<br>:<br>:<br>:<br>:<br>:<br>:                                                                                                    | C<br>C<br>C<br>C<br>C<br>C<br>C<br>C<br>C<br>C<br>C<br>C<br>C<br>C<br>C<br>C<br>C<br>C<br>C                                                                                                    | nangements monographicup<br>POI Monthatarions mersion-<br>I MartTal, Actorial<br>MartTal, Actorial<br>MartTal, Actorial<br>Biololement colorationnel<br>Biololement colorationnel<br>Biololement colorationnel<br>Biolologia<br>Biologia<br>Biologia<br>Marttal, Actorial<br>Biologia<br>Biologia<br>Marttal, Actorial<br>Biologia<br>Biologia<br>Biol                                                                                                    | es<br>ecomentaires                                                                                         |                                   |                             |                                          | 1.                |
| cycles associés<br>l'aractéristique<br>orgramme :<br>out-programme :<br>out-programme :<br>out-programme :<br>out-programme :<br>out-programme :<br>out-programme :<br>secription de raction<br>exerciption de raction<br>exerciption de raction<br>exerciption de raction<br>set d'out-regularies<br>ate d'out-regularies<br>requines de l'action<br>requines de l'action<br>requines de l'action<br>exerciption de l'action<br>requines de l'action<br>requines de l'action<br>regularies :<br>out-programme de l'action<br>regularies :<br>out-programme de l'action<br>regularies :<br>out-programme de l'action<br>regularies :<br>out-programme de l'action<br>regularies :<br>out-programme de l'action<br>regularies :<br>out-programme :<br>out-programme :<br>out-programm                                                                                                    | s<br>is : Test Tortue<br>:<br>:<br>:<br>:<br>:<br>:<br>:<br>:<br>:<br>:<br>:<br>:<br>:                                                                                                    | C)<br>34<br>00<br>70<br>10<br>10<br>10<br>10<br>10<br>10<br>10<br>10<br>10<br>10<br>10<br>10<br>10                                                                                                    | nargements hjorograpniqu<br>poj Montaziona morpre-<br>Martin Jedens<br>Istra-<br>Bolovica (Second Contaconal<br>Stra<br>Bolovica)                                                                                                    | es<br>acomentaires                                                                                         |                                   |                             |                                          | 1.                |
| construction of the second second sec                                                                                                    | s<br>::::::::::::::::::::::::::::::::::::                                                                                                    | 0<br>8<br>0<br>0<br>0<br>0<br>0<br>0<br>0<br>0<br>0<br>0<br>0<br>0<br>0<br>0<br>0<br>0<br>0<br>0                                                                                                    | nangements hydrographitop<br>00 Modifications morpo-<br>MATTL_4.4cm3<br>8 thoue<br>8<br>8<br>9<br>9<br>9<br>9<br>9<br>9<br>9<br>9<br>9<br>9<br>9<br>9<br>9<br>9<br>9<br>9<br>9                                                                                                    | es<br>admentaires                                                                                          |                                   |                             |                                          | 1.                |
| construction and a construction of the construction of the constru                                                                                                    | s<br>s : Test Tortue<br>:<br>:<br>:<br>:<br>:<br>:<br>:<br>:<br>:<br>:<br>:<br>:<br>:                                                                                                    | 2<br>2<br>3<br>3<br>4<br>3<br>3<br>3<br>3<br>3<br>3<br>3<br>3<br>3<br>3<br>3<br>3<br>3<br>3<br>3                                                                                                    | nangements morographico<br>Monthacterios morpho-<br>Martine Actorial<br>estimates<br>sites<br>participation and attornet<br>sites<br>participation<br>participation<br>pa                                                                                                    | es<br>economitaires                                                                                        |                                   |                             |                                          | 1.                |
| ycles associés<br>caractéristique<br>rogramme :<br>out-programme :<br>out-programme :<br>out-programme :<br>out-programme :<br>out-programme :<br>out-programme :<br>post a raction :<br>second :<br>post a raction :<br>post a raction :<br>second :<br>requence de l'acto<br>requence de l'acto<br>requence de l'a                                                                                                    | s : Test Tortue<br>:: : : : : : : : : : : : : : : : : : :                                                                                                     | C<br>S<br>S<br>T<br>T<br>S<br>S<br>S<br>S<br>S<br>S<br>S<br>S<br>S<br>S<br>S<br>S<br>S<br>S<br>S                                                                                                    | rangements hjorografjoritua<br>Montificationa morpe<br>SMATTA_Actional<br>Biolotiment costrationnel<br>Biolotiment costrationnel<br>Biolotinocti<br>Biolotinocti<br>Biolotinocti<br>Biolotinocti<br>Biolotinocti<br>Biolotinocti<br>Biolotinocti<br>Biolotinocti                                                                                                    | 48<br>actimentations                                                                                       |                                   |                             |                                          | 1.                |
| cycles associés<br>laractéristique<br>ous-programme :<br>ous-programme :<br>ous-programme :<br>ous-programme :<br>ous-programme :<br>ous-programme :<br>poter a :<br>poter a                                                        | s<br>s : Test Tortue<br>:<br>:<br>:<br>:<br>:<br>:<br>:<br>:<br>:<br>:<br>:<br>:<br>:                                                                                                    | 0<br>3<br>3<br>3<br>3<br>3<br>3<br>3<br>3<br>3<br>3<br>3<br>3<br>3<br>3<br>3<br>3<br>3<br>3<br>3                                                                                                    | hargements hjorografistu<br>903 Montaziona morpre-<br>Mattra Jestos<br>18 tra-<br>19<br>19<br>10/10221                                                                                                    | es<br>ecomentaires<br>2.                                                                                   |                                   |                             |                                          | 1.                |

#### **DEB/SNUM/Application Sémafor**

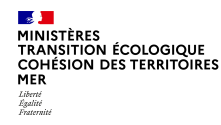

### LES ACTIONS Sous-onglets « Coûts estimés » et « Coûts financés »

Ajout d'un champ « Financements internes » Année 2020 Autorisation d'engagement (€) ⑦ : 20000.00 Format des coûts Crédit de paiement (€) ⑦ 10000.00 Autorisation d'engagement annuelle en euros Commentaire Ajout d'une infobulle Ajout automatique de l'espace insécable entre milliers Saisie possible des décimales avec virgule ou point Enregistrement avec point et affichage avec virgule Date de mise à jour .... Date financement === Financement interne (€) ® 5000.00

🕦 Lorsque l'action est archivée, toutes les informations sont reprises dans l'onglet « Actions archivées »

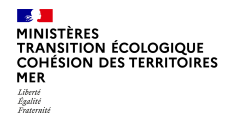

## **LES ACTIONS ARCHIVEES**

**1** Recommandation : une action n'est pas supprimée mais ACHIVEE

### 1. Archivage de l'action

| iste des act       | ions du dispositif de          | suivi                                                             |                                 |                                                                     |                                   |                             |                             |                     |
|--------------------|--------------------------------|-------------------------------------------------------------------|---------------------------------|---------------------------------------------------------------------|-----------------------------------|-----------------------------|-----------------------------|---------------------|
| Cycles<br>associés | Programme                      | <ul> <li>Sous-<br/>programme<br/>(cycle<br/>courant) -</li> </ul> | → Code<br>de<br>Faction<br>#L → | <ul> <li>Nom</li> <li>de</li> <li>l'action</li> <li>#M -</li> </ul> | Objectif<br>de<br>Faction<br>#0 v | → Date<br>démarrage<br>#P → | Sous-<br>régions<br>marines |                     |
| Cycle 1            | Changements<br>hydrographiques | SP05 Débits fluvisux                                              | N/A                             | ERREUR 445<br>m                                                     | Déploiement<br>opérationnel       |                             |                             | Afficher 🔒 Archiver |

#### 2. Liste des actions archivées

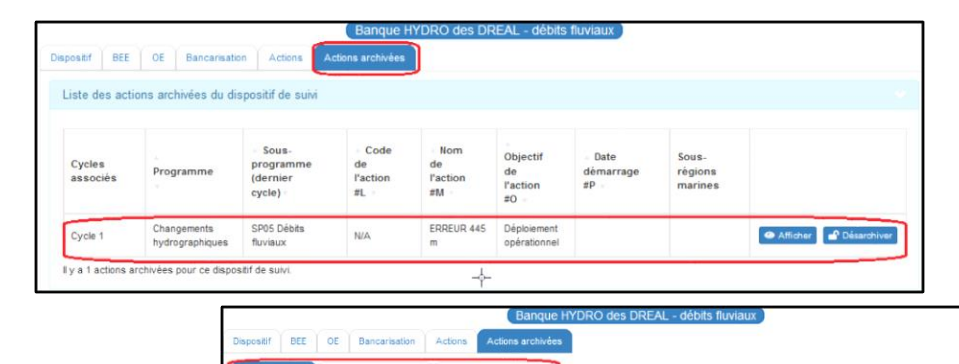

Coûts estimés archivés Coûts financés archivé

#### 3. Action archivée

Toutes les données relatives à l'action sont archivées

**DEB/SNUM/Application Sémafor** 

🔿 Retour 🚽 Désarchive

Action archivée

Cycles associés Caractéristiques

Sous-régions marines #N

MINISTÈRES TRANSITION ÉCOLOGIQUE COHÉSION DES TERRITOIRES MER Libert Egalité Paramité

### Menu « Suivi » Les graphiques

9 graphiques sont proposés

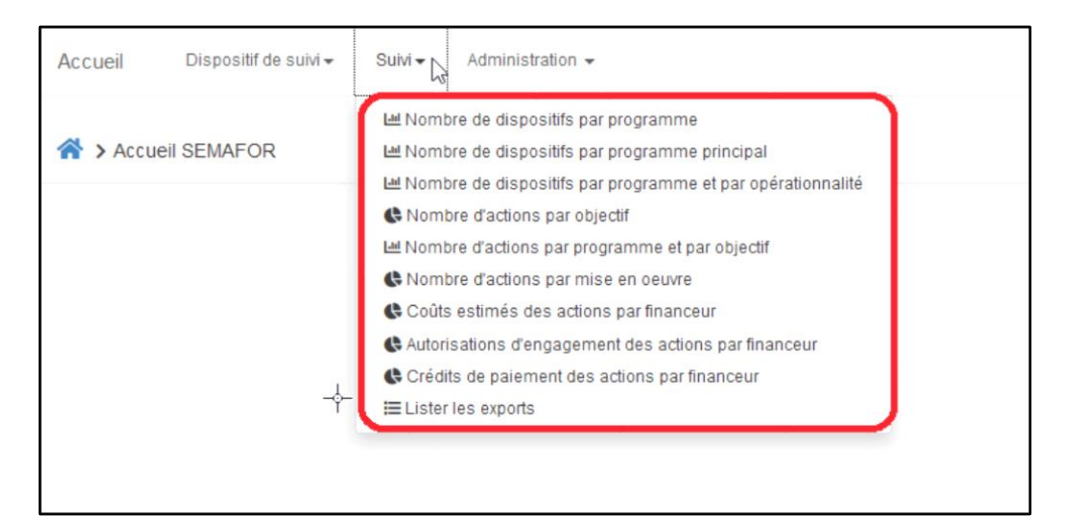

MINISTÈRES TRANSITION ÉCOLOGIQUE COHÉSION DES TERRITOIRES MER Liberti Iguiti Iguiti

### Menu « Suivi » Les graphiques

#### Différentes améliorations apportées aux graphiques :

- > Uniformisation de la légende des graphiques
- > Modification de certains titres de graphique
- > Amélioration de l'affichage des pourcentages
- Format des pourcentages :

Nombre décimale avec un chiffre après la virgule

> Personnalisation des graphiques à partir du filtre

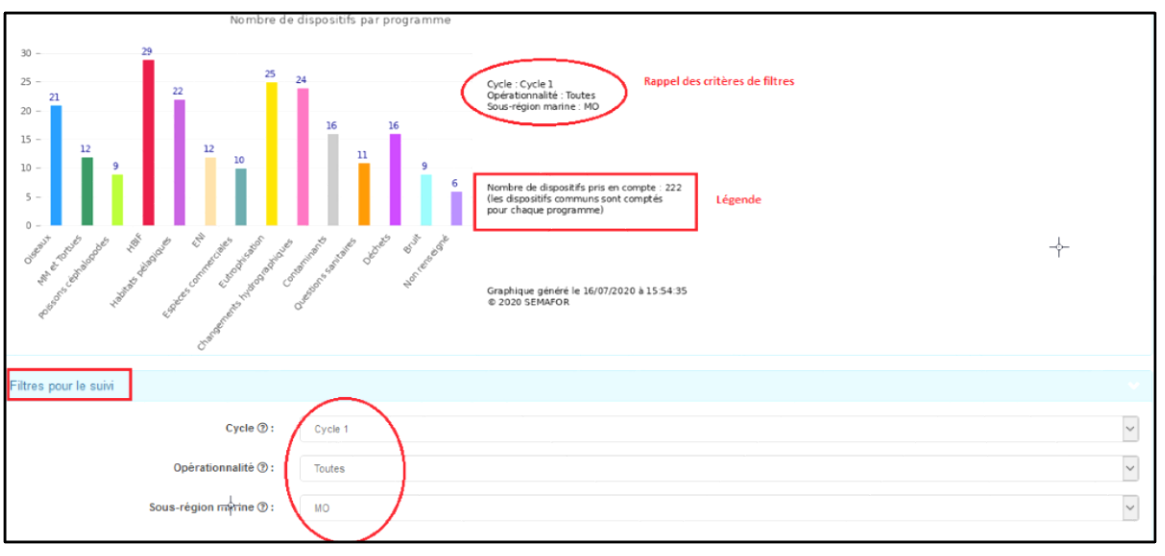

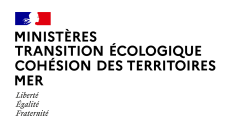

### Menu « Suivi » Les exports

#### 10 exports sont proposés

|                                                                                     | C |
|-------------------------------------------------------------------------------------|---|
| Export #01 : Dispositifs de surveillance (Granularité = Dispositif de surveillance) |   |
| Export #02 : Actions d'un cycle                                                     |   |
| Export #03 : Coûts estimés des actions (budget prévisionnel)                        |   |
| Export #04 : Coûts financés des actions (budget réalisé)                            |   |
| Export #05 : Lien entre dispositif de surveillance et volet BEE                     |   |
| Export #06 : Lien entre dispositif de surveillance et volet OE                      |   |
| Export #07 : Liste des dispositifs de surveillance par programme thématique         |   |
| Export #08 : Lien entre dispositifs de surveillance et sous-régions marines         |   |
| Export #09 : Lien entre dispositifs de surveillance et cycles DCSMM                 |   |
| Export #10 : Lien entre dispositifs de surveillance et politiques (ou CMR)          | > |

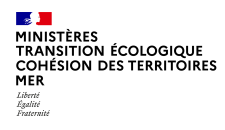

### Menu « Administration » Lister le référentiel

#### 12 tables du référentiel sont proposées

| Tables du référentiel |          |
|-----------------------|----------|
|                       |          |
| Nom                   |          |
| Acteur                | 🗮 Lister |
| Critère BEE           | E Lister |
| Cycle                 | E Lister |
| Descripteur BEE       | E Lister |
| Indicateur BEE        | 🗮 Lister |
| Indicateur OE         | E Lister |
| OE général            | E Lister |
| Paramètre             | 🖽 Lister |
| Politique             | E Lister |
| Programme             | 🗮 Lister |
| Sous-programme        | 🖽 Lister |
| Sous-région marine    | 🗮 Lister |

### Menu « Administration » Lister le référentiel

Liste des Acteurs

O Retour

B Exporter

#### Afficher 10 V lignes Chercher, ы -A Nom Wildlife Nea Ordre © Version © Code Cescription . Type ۵. . Financeur . Opérateur . Outputs Atticher 4 AL LARK AL LARK Association Oui Non Oui 178 4 financeur, Outputs 2 Associationial Association(s) - Non précisé Association Oui Qui Oui 258 2 Afficher **Snanceur** Association Découverte Oui autre a. ADN Association Out Non-Oui 220 1 Atticher Nature (AD10) financeur: Association Oui auto- Attichet 4 Association MEDO65 Out Non Out 239 1 Association NEDGES Shanceur Association Association Naturaliste Out out a Alloher 5 Naturaliste Association Oui Non Oui 248 1 d'Oussent financeur, d'Ouessant Greiagne Oui autre Afficier ۰. Bretagne Vivante Out Out Out 250 1 Association Vivante Searcher 1 Société trançaise d'études et de Oui autre Afficher Out BNA Group BNA Group Société privée Out Non 329 2 General I Snanceur, Cétecés Association Céteois Association Outputs Afficher . Recherche Association Non-Oui 438 2 Recherche Insulaire (CAR) financeur, Inculaire. (CAS) Cellule de Suivi du Litoral Oui autre Atticket . COLN Association Out Out Out 330 1 Normand (CSLN) Snanceur, Centre de Documentation, de Recherche et Outputs 10 Afficier CEDRE d'Expérimentations sur les Oui Oui Oui 378 Association 1 Stanceur Pollutions Appidentalies des East (CEDRE) 1 Z 3 4 8 ... 22 Sulvent Prioridant If y a 211 Adapt

#### Ajout d'un nouveau bouton « Exporter »

- > Ajout deux champs
  - > « Code Siret »
  - « Code Sandre »
- Export la liste des acteurs sous Calc ou

Excel